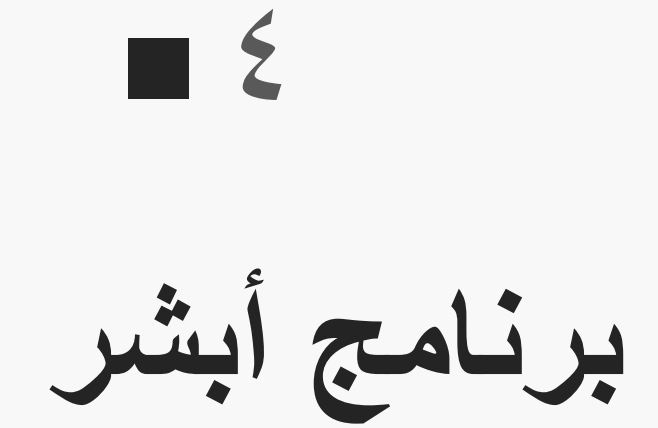

يشمل برنامج أبشر على ما يلي:

**ما هو برنامج أبشر والفائدة منه** ١- التعرف على الشكل العام لبرنامج أبشر
٢- معرفة الخدمات المقدمة من برنامج أبشر
٣- معرفة أهداف وشروط التسجيل في برنامج أبشر

التسجيل والدخول في برنامج أبشر

١ - معرفة كيفية التسجيل كمستخدم جديد
 ٢ - معرفة كيفية تسجيل الدخول كمستخدم موجود
 ٣ - فهم المتطلبات اللازمة للتسجيل أو لتسجيل الدخول

الخدمات التي يقدمها برنامج أبشر

١- معرفة أهم الخدمات التي يقدمها برنامج ابشر
 ٢- معرفة آلية استخدام تلك الخدمات بشكل صحيح
 ٣- معرفة ما تتطلبه تلك الخدمات من شروط ووثائق

تحديث البيانات في برنامج أبشر ١- التعرف على المعلومات التي يمكن تحديثها ٢- معرفة آلية تحديث تلك المعلومات ٣- إدراك أهمية تحديث المعلومات والبيانات

ما هو برنامج أبشر؟

أبشر هي المنصة الإلكترونية لوزارة الداخلية، وتهدف إلى تقديم خدمات وزارة الداخلية السعودية رقميًا وبشكل متكامل للمواطنين والمقيمين والزوار، وذلك من خلال الاستفادة من الممكّنات التقنية، وتسخير التقنيات الحديثة؛ بما يوفر تجربة مستخدم متميزة عبر خدمات مؤتمتة ذات موثوقية وأمان وكفاءة عالية.

هذه البوابة الإلكترونية لأبشر أفراد بالمملكة العربية السعودية (التي يشار إليها هنا بعبارة "أبشر أفراد") متاحة لاستخدامك الشخصي، ويخضع دخولك واستخدامك لهذه البوابة لبنود وشروط الاستخدام هذه، ولأنظمة المملكة العربية السعودية، وكذلك يعد وصولك ودخولك إلى البوابة موافقة دون قيد أو شرط على بنود وشروط الاستخدام، سواء أكنت مستخدماً مسجلاً أم لم تكن، وتسري هذه الموافقة اعتباراً من تاريخ أول استخدام لك لهذه البوابة.

ما هي أهداف منصة أبشر:

أهداف المنصبة بكل بساطة هي تسهيل تعاملات المواطنين السعوديين. وتوفير خدمة جيدة للمواطنين توفر لهم وقتهم ومجهودهم وفي نفس الوقت ذات جودة عالية.

شروط التسجيل في منصة أبشر:

يجب توفر هوية وطنية للمتقدم بالتسجيل وعدم استخدام هوية شخص آخر.
 توفر بطاقة الإقامة للمقيمين في المملكة العربية السعودية للذين يريدون التسجيل.

🔲 استخدام رقم الجوال الخاص بك.

إدخال اسم المستخدم باللغة الإنجليزية.

🔲 إدخال كلمة المرور بالطريقة الصحيحة.

## طريقة التسجيل في منصة أبشر:

اولا: الدخول إلى موقعهم الإلكتروني من . absher.sa ثانيا الانتقال إلى أبشر أفراد

ثالثا: اضغط على مستخدم جديد وسجل البيانات المطلوبة وهي:

- إدخال رقم الهوية.
- إدخال رقم الجوال الخاص بك.
- كتابة اسم المستخدم باللغة الإنجليزية.
  - إدخال كلمة المرور وتأكيدها.
    - إدخال البريد الإلكتروني.
  - تحديد لغة الحساب الخاص بك.
- کتابة رمز التحقق الذي سيظهر أمامك.
- الضغط على الموافقة على شروط الاستخدام.

كيفية تفعيل خدمة أبشر:

أولا: تسجيل الدخول إلى المنصبة ثانيا: من الصفحة التي ستظهر أمامك قم بختيار (سداد) ثم اضغط على (المدفوعات الحكومية والاسترداد) ثم قم بالضغط على (تفعيل أبشر). ثالثا: التأكد من البيانات التي تم إدخالها، ثم اضغط إرسال ، ثم اضغط على تأكيد<u>.</u> رابعا: سيظهر إيصال بتنفيذ العملية بكافة تفاصيلها كما سيتم إرسال رسالة نصية على جوالك لتأكيد التفعيل.

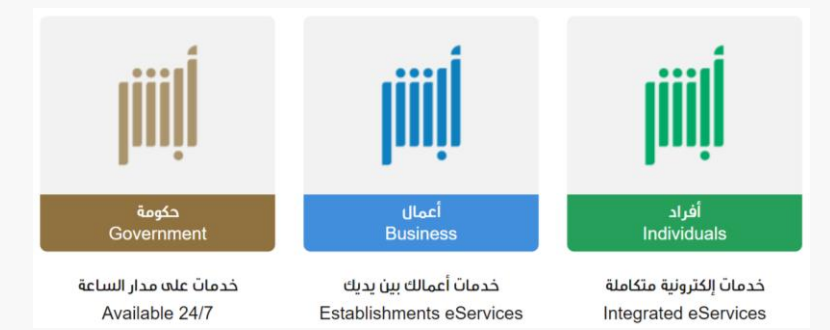

## الخدمات المتاحة على منصة أبشر:

في عام ٢٠١٩ قام وزير الداخلية السعودي الأمير عبد العزيز بن سعود بن نايف آل سعود بإطلاق ١٣ خدمة إلكترونية على المنصة كما بلغ عدد الخدمات التي تقدمها المنصة ١٨٠ خدمة عام ٢٠١٩. وأكّد سموه أن وزارة الداخلية شهدت تطورًا تقنيًا متسار عًا للخدمات الإلكترونية المقدمة لقطاع الأفراد، والأعمال، والحكومة، ومنسوبي الوزارة، أسهم في توفير الوقت والجهد على المستفيدين من المواطنين والمقيمين بأكثر من (٣٥٠) خدمة إلكترونية يستفيد منها أكثر من (٢٦) مليون مستفيد لعام ٢٠٢٣.

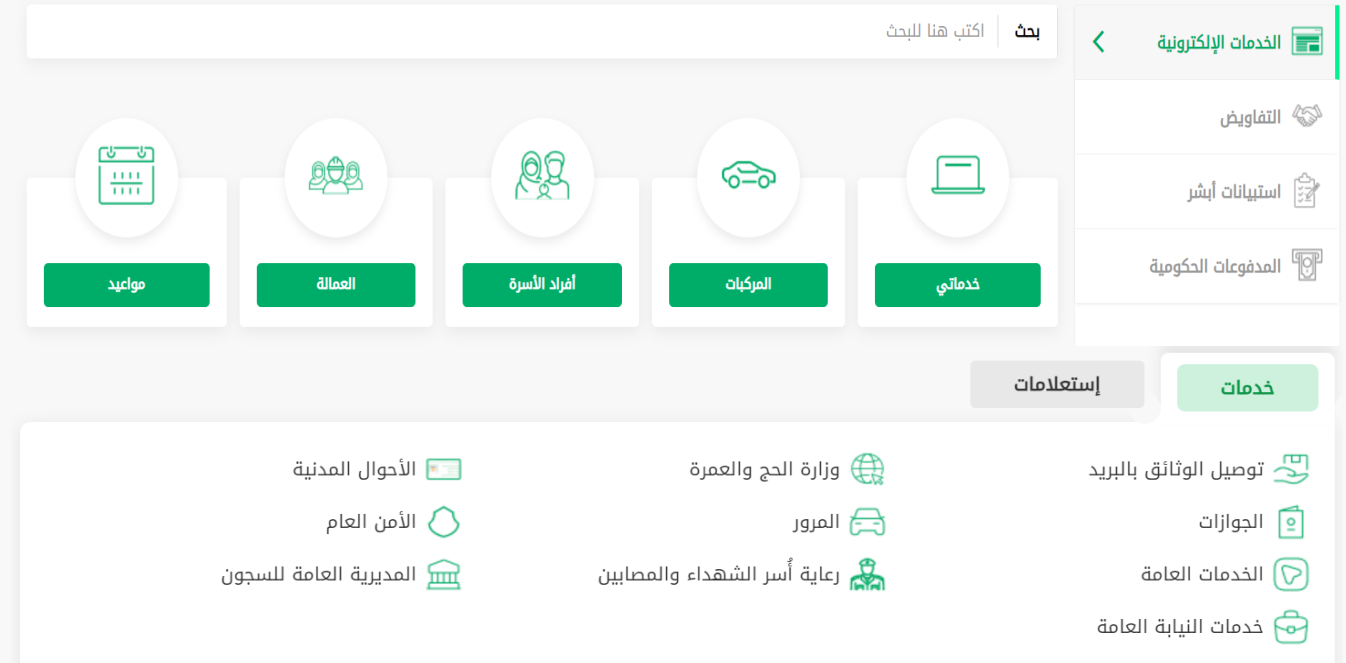

## تحديث البيانات في برنامج أبشر:

يمكن لمستفيدين برنامج ابشر تعديل بياناتهم الخاصة مثل (كلمة المرور ، البريد الالكتروني، رقم الجوال، تعديل العنوان) واكمال الإجراءات عبر روابط يتم ارسالها للمستفيد برسالة نصية على رقم الجوال المحمول.

|                                                                                         | المعلومات         المعلومات         المعلومات         المعلومات         المعلومات | VISION ČĮŚJ<br>223330<br>Arbedowi of Bullo Anhen |
|-----------------------------------------------------------------------------------------|-----------------------------------------------------------------------------------|--------------------------------------------------|
|                                                                                         | تعدیل معلومات المستخدم<br>تعدیل معلومات المستخدم                                  | 📰 الخدمات الإلكترونية                            |
|                                                                                         |                                                                                   | 浴 التفاويض                                       |
|                                                                                         |                                                                                   | 😭 استبيانات أبشر                                 |
|                                                                                         | تغيير كلمة المرور انتكتروني تغيير رقم الجوال تعديل العاوان<br>تغيير كلمة المرور   | المدفوعات الحكومية                               |
|                                                                                         |                                                                                   |                                                  |
|                                                                                         | المعلومات         المعلومات         المعلومات         المعلومات         المعلومات |                                                  |
|                                                                                         | تعديل معلومات المستخدم                                                            |                                                  |
|                                                                                         | تغيير رقم الجوال                                                                  | ∎∎ الحدمات الإنجنزونية                           |
|                                                                                         |                                                                                   | 浴 التفاويض                                       |
| يرجى اتباع التعليمات من خلال الرابط المرسل في الرسالة النصية لتتمكن من تحديت رقم الجوال |                                                                                   | Ad annual 🚔                                      |
|                                                                                         | ٢٠٤٦                                                                              | 😰 استبیانات ابسر                                 |
|                                                                                         |                                                                                   | 🗐 المدفوعات الحكومية                             |